| Vegas Volley         Vegas Volley Club Volleyball 2025-2026         Tryouts - July 26, 2025 - REGISTER BY         CKING THE BLUE VOLLEY BUTON BELOW.         Sign in or create your TeamSnap account to access this registration.         Email         e.g. exampleuser@email.com |                                                                                                    | Step 1<br>Enter your email address to<br>either create a TeamSnap<br>account or log in to an existing<br>one, then hit "Next"<br>If you already have a<br>TeamSnap Account, skip to<br>Step 3! |
|----------------------------------------------------------------------------------------------------|----------------------------------------------------------------------------------------------------|----------------------------------------------------------------------------------------------------|
|                                                                                                    | gas Volley                                                                                                    | Step 2                                                                                                    |
| Let's create a Teams<br>Your First Name"<br>Text<br>Your Birthdate"<br>Select Date<br>Gender"<br>Select<br>Password"<br>B+ characters<br>I lagree to Teamsnap's T<br>Send me occasional Teams                                                                                      | inap account!<br>Your Last Name*<br>Text<br>Text | Fill out the information to<br>create your TeamSnap<br>account, then hit "Create<br>Account"                                                                                                   |

| Vegas Volley<br>Vegas Volley Club Volleyball 2025-2026<br>Tryouts - July 26, 2025 - REGISTER BY<br>CLICKING THE BLUE BUTTON BELOW<br>Sign in or create your TeamSnap account to access this<br>registration.<br>Email<br>e.g. exampleuser@email.com | Step 3<br>Enter the email account<br>associated with your<br>TeamSnap email account, and<br>hit "Next" |
|----------------------------------------------------------------------------------------------------|----------------------------------------------------------------------------------------------------|
|                                                                                                    | Next →                                                                                                 |
| Vegas Volley Club Volleyball 2025-2026         Tryouts - July 26, 2025 - REGISTER BY         CLICKING THE BLUE BUTTON BELOW         Registration Details         Pregistration         Oren                                                         | Step 4 Click "Register"                                                                                |

|        | Vegas Volley                                                                                                    | AB 🖌               | Step 5                                                                                                    |
|--------|----------------------------------------------------------------------------------------------------|--------------------|----------------------------------------------------------------------------------------------------|
|        | Who are you registering today?<br>Tease select one at a time.<br>Aduits<br>AB Adam Bromberg<br>Household Organizer<br>+ Add a household member                                                                                                    |                    | If you need to add your child to<br>TeamSnap, click "Add a<br>household member"<br>If your child is already on<br>TeamSnap, skip to Step 7 |
| ← Back |                                                                                                    | Next $\rightarrow$ |                                                                                                    |
|        | Vegas Volley                                                                                                    | AB                 | Step 6                                                                                                    |
|        | Confirm participant profile information<br>secontre that the information for the selected participant is accurate and<br>competence.<br>Select aloasehold*<br>Text<br>Text<br>Select Date<br>Center*<br>Select<br>Ensil<br>e.g. exampleuser@email.com<br>This wall is and to access team communications and team accounts. Enter a<br>one queet team emails |                    | Add your child's info and hit<br>"Add"                                                                                                    |
| ← Back | Cancel Add                                                                                                    | Next >             |                                                                                                    |

|        | Vegas Volley          Who are you registering today?         Please select one at a time.         Children and Teens         An       Athlete First Athlete Last         An       Athlete First Athlete Last         Age 14       Image: Admites         Adults       Image: Adm Bromberg         B       Adam Bromberg         Household Organizer       Image: Adm Bromberg |         | Step 7<br>Select the child you'd like to<br>register for tryouts and hit<br>"Next" |
|--------|----------------------------------------------------------------------------------------------------|---------|------------------------------------------------------------------------------------|
| ← Back | + Add a household member<br>Vegas Volley                                                                                                    | Next -> | Step 8                                                                             |
|        | Confirm participant profile information<br>The confirm the information for the selected participant is accurate and<br>controls.                                                                                                    |         | If all of your child's information<br>is correct, hit "Confirm<br>information"     |
| - Back | Cancel Confirm Information                                                                                                    | Next →  |                                                                                    |

| Vegas Volley                                                                                                    | AB 🖌                      | Step 9                                      |
|----------------------------------------------------------------------------------------------------|---------------------------|---------------------------------------------|
| Registering: Athlete First Athlete Last                                                                                          |                           |                                             |
| Choose the option that participant is registering for. Eligibility criteria may impact the<br>options available.                 |                           | Select the tryout for which you             |
| Girls 15UPlayers who were born on or after July 1, 2010\$3.00Tryouts July 26, 2025 from 11 a.m 1 p.m.                            |                           | are registering your child. Click<br>"Next" |
| Girls 16U       Players who were born on or after July 1, 2009       \$3.00         Tryouts July 26, 2025 from 11 a.m 1 p.m.     |                           |                                             |
| Girls 17U         Players who were born on or after July 1, 2008         \$3.00         Tryouts July 26, 2025 from 9 a.m 11 a.m. |                           |                                             |
| Girls 18U<br>Players who were born on or after July 1, 2007 \$3.00<br>Tryouts July 26, 2025 from 9 a.m 11 a.m.                   |                           |                                             |
| Makeup Tryouts - 15-18U - July 27<br>Makeup tryouts will be held July 27, 2025 from 9- \$3.00                                    |                           |                                             |
| ← Back                                                                                                    | Next →                    |                                             |
| Vegas Volley                                                                                                    | AB 🖌                      | Step 10                                     |
| Registering: Athlete First Athlete Last Girls 15U                                                                                |                           |                                             |
| <ul> <li>Participant Information</li> </ul>                                                                                      |                           | Fill out remaining tryout                   |
| First Name*                                                                                                    |                           | registration information. Most              |
| Athlete First                                                                                                    |                           | of the information will auto-               |
| Last Name*                                                                                                    |                           |                                             |
| Athlete Last                                                                                                    |                           | populate from your account.                 |
| Birthdate*                                                                                                    |                           |                                             |
| 01/01/2011                                                                                                    |                           | Click "Add to cart"                         |
| Gender*                                                                                                    |                           |                                             |
| Female                                                                                                    |                           |                                             |
| Fmail*                                                                                                    |                           |                                             |
| letsvolley@vegasvolley.com                                                                                                    |                           |                                             |
|                                                                                                    |                           |                                             |
| 702-758-3313                                                                                                    |                           |                                             |
|                                                                                                    |                           |                                             |
| Street Address"                                                                                                    |                           |                                             |
| 1234 Vegas Volley Ave                                                                                                    |                           |                                             |
| Citv*                                                                                                    |                           |                                             |
| ← Back                                                                                                    | Add to Cart $\rightarrow$ |                                             |

|        | Vegas                                                               | Volley                         | AB ¥        | Step 11                                   |
|--------|---------------------------------------------------------------------|--------------------------------|-------------|-------------------------------------------|
|        | Review Selections<br>Here is a summary of your registration so far. |                                |             | If you have another athlete to            |
|        | Athlete First Athlete Last                                          |                                |             | register, select "Register                |
|        | Girls 15U                                                           | \$3.00                         |             | Another Participant"                      |
|        | Participant Total                                                   | \$3.00                         |             | If you are only registering one           |
|        |                                                                     | + Register Another Participant |             | athlete, select "Check out,"              |
|        | ✓ Discounts                                                         |                                |             | pay the tryout fee, and then you're done! |
|        | e.g. 100FF                                                          | Apply                          |             |                                           |
|        | Total                                                               | \$3.00                         |             | See you at tryouts!                       |
|        | iotai                                                               | \$0.00                         |             |                                           |
| ← Back |                                                                     |                                | Check Out → |                                           |